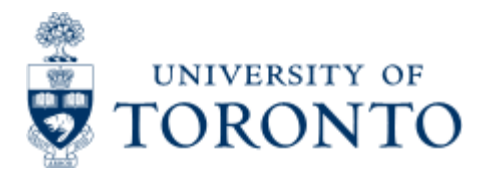

Work Instruction

# FC and Fund Balance Listing Report

# When to Use

This report is run to determine the current budget, assignments (commitments and actuals) and balance (Funds Available), as well as any accounts in an overdraft.

## **Report Functionality**

- Can be run for a single funds center or funds center/fund combination or for all funds centers and funds in a hierarchy for a specific fiscal year.
- Can be used to determine which accounts are in an overdraft, the current balance in the accounts, and the level of tolerance for each fund.

#### **Report Output - Financial Information Available**

| Budget Commitments | Commitment Item | Funds Available |
|--------------------|-----------------|-----------------|
|--------------------|-----------------|-----------------|

### **Detailed Procedures**

#### Access the transaction using:

| Menu             | Accounting >> Funds Management >> Information System >><br>Funds Management(U of T Reports) >> Financial Summary<br>Reports >> FC/Fund Balance Listing Report |
|------------------|----------------------------------------------------------------------------------------------------|
| Transaction code | ZFTR017F                                                                                                    |

Selection screen:

#### Funds Center/Fund Balance Listing Report

| FM Area                                                                                                    | DOFT @        |    |                                                                                                    |
|----------------------------------------------------------------------------------------------------|---------------|----|----------------------------------------------------------------------------------------------------|
| Funds Center                                                                                                    | 100000        | 10 |                                                                                                    |
| Include Funds Center Hierarchy                                                                                                 |               |    |                                                                                                    |
| Hierarchy variant                                                                                                    | 0000          |    |                                                                                                    |
| Fund(s)                                                                                                    |               | to | \$                                                                                                    |
|                                                                                                    |               |    | the second second second second second second second second second second second second second second second s |
| Include funds                                                                                                    | i in          |    |                                                                                                    |
| Include funds     Active Funds Only                                                                                            |               |    |                                                                                                    |
| <ul> <li>Include funds</li> <li>Active Funds Only<br/>(exclude Funds with classification File)</li> </ul>                      | UND_INACTIVE) |    |                                                                                                    |
| <ul> <li>Include funds</li> <li>Active Funds Only<br/>(exclude Funds with classification File)</li> <li>Fiscal Year</li> </ul> | UND_INACTIVE) |    |                                                                                                    |

D AMS (1) (010) 🖭 ap02 OVR 📈

SAP

| Field<br>Name                           | Required<br>(R) /<br>Optional<br>(O) | Description of Field Content                                                                                                    |
|-----------------------------------------|--------------------------------------|----------------------------------------------------------------------------------------------------|
| FM Area                                 | R                                    | UOFT - Defaults                                                                                                    |
| Funds<br>Center                         | R                                    | Enter the FC or range of FC'sthat you wish to report on.                                                                                                    |
| Include<br>Funds<br>Center<br>Hierarchy | 0                                    | Click in this box if you wish to include the funds centers below the funds center entered.                                                                                                    |
| Fund                                    | 0                                    | Enter the specific fund(s) that you wish to report on, if<br>any. If you don't enter anything in this field, but check the<br>'Include Funds' box, all funds will be included in the<br>report. |
| Include<br>Funds                        | R                                    | This box must be checked for funds to be included in the report.                                                                                                    |
| Active<br>Funds<br>Only                 | 0                                    | Click in this box if you only want active funds. Any fund classified as inactive will not be included.                                                                                          |
|                                         |                                      |                                                                                                    |

| Fiscal<br>Year               | R | Enter the fiscal year that you are interested in here. This defaults to the current fiscal year.         |
|------------------------------|---|----------------------------------------------------------------------------------------------------|
| Negative<br>balances<br>Only | 0 | When this box is checked, the report will only show the accounts that currently have a negative balance. |

Click on to execute the report.

# Output Screen

| System Help       |                                                                              |                                                                                                    |                                                                                                    |                                                                                                    |                                                                                                 | - I I I I I I I I I I I I I I I I I I I                                                           | P                                |
|-------------------|------------------------------------------------------------------------------|----------------------------------------------------------------------------------------------------|----------------------------------------------------------------------------------------------------|----------------------------------------------------------------------------------------------------|-------------------------------------------------------------------------------------------------|---------------------------------------------------------------------------------------------------|----------------------------------|
| ©                 | 8 <                                                                          | B 600 B                                                                                                    | 3003 81                                                                                                    |                                                                                                    |                                                                                                 |                                                                                                   |                                  |
| CFC/Fund balan    | nce listin                                                                   | g report                                                                                                    |                                                                                                    |                                                                                                    |                                                                                                 |                                                                                                   |                                  |
| Print Download    |                                                                              |                                                                                                    |                                                                                                    |                                                                                                    |                                                                                                 |                                                                                                   |                                  |
| 1<br>2003<br>50   |                                                                              | Univer:<br>CFC/Fund bal                                                                                                    | ity of Toronto<br>ance listing repor                                                                              | t                                                                                                    |                                                                                                 | Program : ZFTF<br>Instance: ONA<br>User : JEFF                                                    | R017F<br>FREYC                   |
| 100409<br>2003    | I                                                                            | nclude funds                                                                                                    |                                                                                                    | Active funds on                                                                                        | ly                                                                                              |                                                                                                   |                                  |
|                   | Fund                                                                         |                                                                                                    | Commitment Item                                                                                                   | Budget                                                                                                 | Assignments                                                                                     | Balance                                                                                           | Tolerand                         |
| CFC: Training CFC | 300895<br>300896<br>300897<br>300898<br>300899<br>300900<br>301389<br>301390 | FLINSTONE PRZ<br>RUBBLE SCHP<br>FLINSTONE, WIL SCHP<br>RUBBLE, M J SCHP<br>LEARNING, MEML S<br>TRAIN, BURS<br>DORA (EXPLORER) EST<br>INTL LEARNING FND | EXPENSE-S<br>EXPENSE-S<br>EXPENSE-S<br>EXPENSE-S<br>EXPENSE-S<br>EXPENSE-S<br>EXPENSE-S<br>EXPENSE-S<br>EXPENSE-S | 6,649,137,45<br>145,81<br>6,518,89<br>2,195,98<br>6,384,54<br>2,167,61<br>820,56<br>922,28<br>3,832,96 | 5,236,544,43<br>87,96<br>3,959,00<br>1,350,00<br>3,438,31<br>1,296,19<br>400,00<br>0,00<br>0,00 | 1,412,593,02<br>57,85<br>2,559,89<br>845,98<br>2,946,23<br>871,42<br>420,56<br>922,28<br>3,832,96 | 18<br>19<br>19<br>19<br>19<br>19 |

# Report Output - Summary

| Field Name         | Description of Field Content                                                                                                    |
|--------------------|----------------------------------------------------------------------------------------------------|
| Funds<br>Center    | The funds center number is displayed here. If more than one FC<br>are included in the report, the number will be shown here for each<br>new account.                   |
| Fund               | The fund number is shown here. The full name of the fund is shown in the column to the right.                                                                          |
| Commitment<br>Item | The commitment item where the budget or expense are recorded is shown here.                                                                                            |
| Budget             | The current amount of budget for the account is shown here.                                                                                                    |
| Assignments        | The total value of all actual expenditures and all commitments is shown here.                                                                                          |
| Balance            | The current account balance is shown here. If this is a negative value, the account is in an overdraft position.                                                       |
| Tolerance<br>Limit | When a new account is created, a tolerance value is set. This amount is intended to allow transaction that exceeds the funds available by a very small amount to post. |
| Valid To           | The date shown in this column is the day, month and year that the fund is valid until.                                                                                 |
| Sponsor            | The full name of any sponsor on the fund is shown here.                                                                                                    |

| Icon     | Description of Icon Function                           |
|----------|--------------------------------------------------------|
| Print    | To print the report, click on this button.             |
| Download | To download the report to excel, click on this button. |

End of procedure.

top